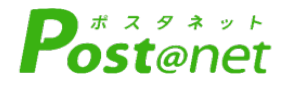

# Web出願ガイド

## 2025年度入試

Internet Application Guide

大学院入学試験 出願者対象

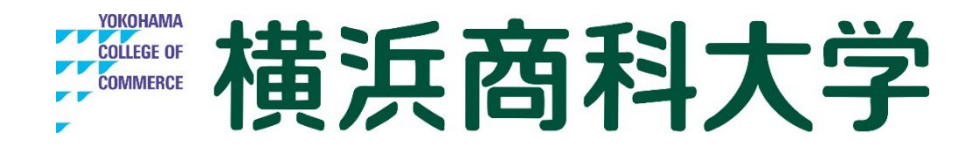

## インターネット出願による出願の流れ

## <必読>Web出願に伴う注意事項

- ・全ての入学試験がWeb出願対象試験となります。
- ・出願期間、Web出願登録期限、検定料納入期間はそれぞれの入学試験によって 異なります。
- ・必ず、ご自身が受験をする「入学試験要項」を確認をし、Web出願を行ってく ださい。
- ・なお、出願は出願期間に①出願登録・②入学検定料の支払い・③出願書類の郵送をすることによって完了します。(①②③のいずれかが行われなかった場合は出願が受け付けられません)
- ・入学検定料支払いの期限を過ぎた場合、登録した内容での入学検定料支払いを (コンビニ等で)行うことができなくなります。この場合は、もう一度①から出 願手続をやり直してください。
- ・Web出願時にPost@netで写真データをアップロードします。<u>志願票以外に写</u> 真を必要とする提出書類がある場合は、必ず同一写真を貼り付け欄に添付して ください。異なる場合は、Web出願システム上で証明写真の否認をさせて頂く 場合があります。
- ・Post@netでエラーになってしまう文字があった場合は、代替文字を入力して ください。<u>志願票印刷後、二重線で訂正印を押し、余白に正しい文字を記入し</u> て提出するようお願いします。

## ■必要なインターネットの環境

| パソコン             | Windows: Microsoft Edge(最新バージョン)<br>GoogleChrome(最新バージョン)<br>Firefox(最新バージョン) |
|------------------|-------------------------------------------------------------------------------|
|                  | MacOS : Safari (最新バージョン)                                                      |
| スマートフォン<br>タブレット | Android : 12.0以上(Android Chrome最新バージョン)<br>iOS : 15.0以上(Safari最新バージョン)        |

※ブラウザの設定について

どのウェブブラウザでも、以下の設定を行ってください。 ・JavaScriptを有効にする。 ・Cookieを有効にする。

※セキュリティソフトをインストールしている場合、インターネット出願が正常に動作しない場合がありますので ご注意ください。セキュリティソフトについては、各メーカーのサポートセンターに問い合わせてください。

※メールアドレスについて

ユーザー登録の際、メールアドレスの入力が必要です。フリーメール(Gmail やYahoo! メールなど)や携帯電話の アドレスで構いませんが、携帯メールの場合はドメイン(@shodai.ac.jp、@postanet.jp)を受信指定してください。 出願登録完了時・入学検定料支払い完了時に、登録したメールアドレスに確認メールが自動送信されます。 STEP 1

Web出願に必要な書類などを準備

| 写真    | 最近3か月以内に撮影した写真と、データ<br>(タテ4cm×ヨコ3cm/カラー/背景なし/正面上半身脱帽/<br>裏面に氏名と生年月日を明記)<br>※写真データはWeb出願時にPost@netで写真データをアップロードします<br>※私服・制服どちらでも可能です<br>※ <u>志願票以外に写真を必要とする提出書類がある場合は、同一写真を貼り付け</u><br><u>欄に添付してください</u> |
|-------|----------------------------------------------------------------------------------------------------|
| 志願理由書 | 募集要項の巻末綴じ込みの本学所定様式に、本人自筆で作成したものを同封                                                                                                    |
| 研究計画書 | 募集要項の巻末綴じ込みの本学所定様式に、本人自筆で作成したものを同封                                                                                                    |
| 履歴書   | 募集要項の巻末綴じ込みの本学所定様式に、本人自筆で作成したものを同封                                                                                                    |
| 卒業証明書 | 出身学校が発行したものを同封。                                                                                                    |
| 成績証明書 | 出身学校が発行したものを同封。                                                                                                    |

※出願に必要な書類に関しては、入学試験要項で必ず確認をしてください。

## STEP 2

## アカウント作成とログイン

## 【アカウント作成】下記手順に従ってアカウントの作成をしてください。

(1) 横浜商科大学ホームページにアクセス。
 (2) 「<u>Web出願はこちら</u>」をクリックし、Web出願ページへアクセス。
 (Web出願ページURL】
 https://www.shodai.ac.jp/exam\_event/web\_application/

- ③「Post@netへログイン」ボタンをクリックし、「新規登録」ボタ ンをクリック。
- ④ 利用規約に同意した後、メールアドレス・パスワードなど必要項 目を入力して「登録」ボタンをクリック。
- ⑤ 入力したメールアドレス宛てに, 仮登録メールが届きます。
- ⑥ 仮登録メールの受信から60分以内にメール本文のリンクを クリックして登録を完了させてください。

⑦ログインの際には、登録したメールアドレスに認証コードが届きますので、入力しログインしてください。

## 【ログイン】 下記手順に従ってログインし、お気に入り学校の登録をしてください。

①メールアドレス・パスワードを入力して「ログイン」ボタンをクリックすると、
 登録したメールアドレスに認証コードが届きますので、入力しログインしてください。
 ②「学校一覧」から「横浜商科大学」を検索してください。

| ₩ 横浜商科大学                                                                                                    |                                                                                        |                                                                                 | saton teton<br>  2020   68-50               | GRAUE CRUE<br>R XE-(M2) |  |  |
|----------------------------------------------------------------------------------------------------|----------------------------------------------------------------------------------------|---------------------------------------------------------------------------------|---------------------------------------------|-------------------------|--|--|
| 入試・イベント                                                                                                    | <ul> <li>入び効果</li> <li>) 単数の入払応数</li> <li>) 合い的会システムご利用人の</li> <li>) 私のは広分数</li> </ul> | <ul> <li>オーマンチャンパス</li> <li>Neb108</li> <li>よくれるご用き</li> <li>1004000</li> </ul> | > 進下的時代(15日)<br>> 19月1日月(15日)<br>> 元年の発展時期に |                         |  |  |
|                                                                                                    |                                                                                        |                                                                                 |                                             |                         |  |  |
| HOME > ARE - HOUSE WORKS WORKS W                                                                                                    |                                                                                        |                                                                                 |                                             |                         |  |  |
| Web出願                                                                                                    |                                                                                        |                                                                                 |                                             |                         |  |  |
|                                                                                                    |                                                                                        |                                                                                 |                                             |                         |  |  |
| Production 45.25 ° 7 × 0<br>• Production 45.25 ° 7 × 0<br>• Production 45.27 ° 7 × 0.85 ° 7 × 0<br>• Production 45.27 ° 7 × 0.85 ° 7 × 0<br>• Production 45.27 ° 7 × 0.85 ° 7 × 0<br>• Production 45.27 ° 7 × 0<br>• Production 45.27 ° 7 × 0 |                                                                                        |                                                                                 |                                             |                         |  |  |
| ・由臣室時は市職経験のの改変ですが、入学び範定決局から世界を構成のラメ、<br>事品に二単できるものから部に考留を作めたてただらい。                                                                                                    |                                                                                        |                                                                                 |                                             |                         |  |  |

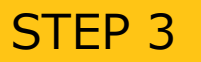

## 出願登録を行う

【出願登録】 「出願登録」 ボタンをクリック後、 画面の指示に従って登録してください。

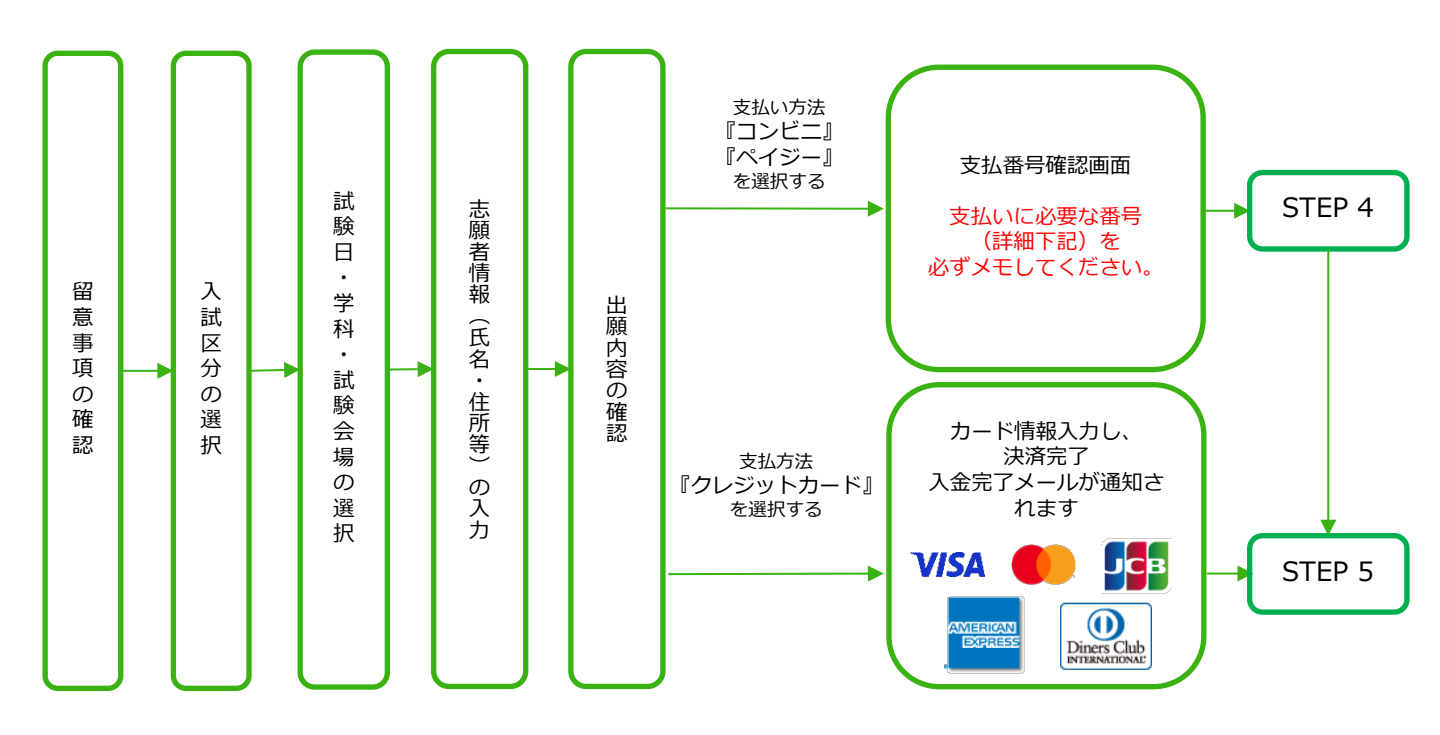

POINT① 志願者情報の入力・確認画面では、必ず入力した内容(特に生年月日・電話番号・住所)に 誤りがないか、十分に確認してください。志願者情報の確認画面を過ぎると内容の変更が できません。

POINT2

支払い方法『コンビニ』『ペイジー』の場合は、支払番号確認に支払いに必要な番号が 表示されます。STEP 3の支払い時に必要ですので必ずメモしてください。

STEP 4

#### 要注意

出願登録した翌日の23:59まで(出願登録期限日に出願登録した場合は当日の23:59まで)に、 下記の通り入学検定料をお支払いください。上記の支払い期限を過ぎますと、登録された内容 での入学検定料支払いができなくなります。

■コンビニ

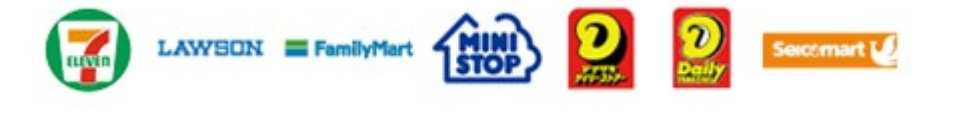

お支払いになるコンビニによって操作方法が異なりますので、「学校一覧」 から「横浜商科大学」を検索し、「はじめに」ページにある「入学検定料の お支払方法について」を参照の上、必要な情報のメモ等をし、支払い期限ま でに入学検定料を支払ってください。

■ペイジー(銀行ATM)

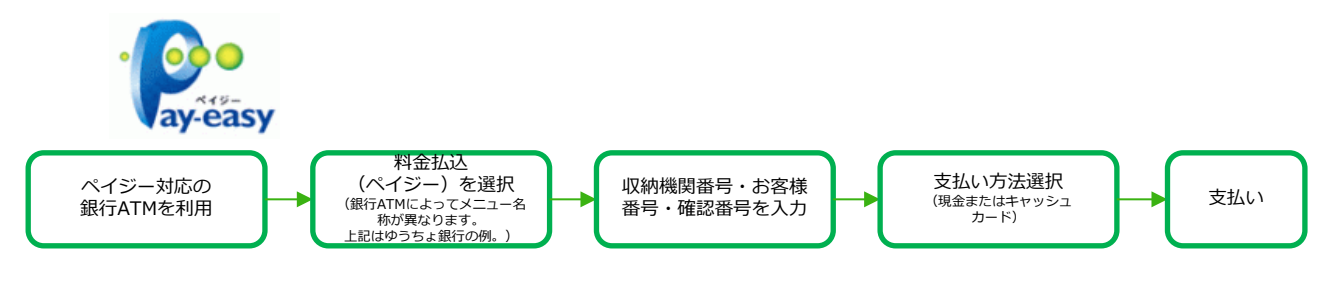

■ペイジー (ネットバンキング)

収納機関番号・お客様番号・確認番号を控え、各自で支払い方法を確認し 入学検定料を支払ってください。

■払込手数料

| 入学検定料が3万円未満 | 500円(税込) | ・入学検定料の他に別途、払込手数料が必要です。<br>・お支払金額が5万円以上の場合、別途事務手数料が必要です。                                                     |
|-------------|----------|----------------------------------------------------------------------------------------------------|
| 入学検定料が3万円以上 | 900円(税込) | ・こ利用の銀行によって、別述事務手数科が発生する可能性からります。<br>・一度納入した入学検定料は、理由の如何にかかわらず返金しません。<br>、)学校定料されいの領収まけ提出を更です。たっとして保険してください。 |
|             |          | - ・ 八子快足科文山いの限収音は淀山不安です。 注えてして休告してくたとい                                                                       |

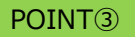

入金が完了すると入金完了メールが通知されますので、必ず、ご確認ください。

STEP 5

## 出願書類を郵送する

#### 【書類準備】 <u>下記手順に従ってWeb入学志願票、封筒貼付用宛名シートを印刷してください。</u>

①Post@netへログインし「出願内容一覧」より横浜商科大学の「出願内容を確認」を選択し「Web入学志願票ダウンロード」、「封筒貼付用宛名シートダウンロード」をクリックして、それぞれのPDFファイルをダウンロードします。
 ②①のPDFファイルをページの拡大・縮小はせずにA4で印刷してください。

③印刷したWeb入学志願票と、調査書などの必要書類を同封して 郵便局窓口から郵送してください。封筒貼付用宛名シートの 出力ができない場合は、直接封筒に記入して下さい。 ※郵便番号・住所・氏名を記入して必要書類を簡易書留・速達 で郵送して下さい。

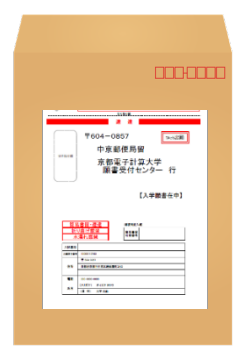

市販の角2封筒に 封筒貼付用宛名 シートを貼り付け て必要書類を封入 してください。

#### 要注意

STEP1~STEP5を、すべて期限内に完了することによっ て、出願が正式に受理され、受験票が発行されます。 (出願登録・入学検定料支払い・出願書類提出のいずれか が行われなかった場合は、出願が受け付けられません。) ※出願の期限については、「出願期間」を十分に確認の上、 できるだけ余裕をもって出願してください。

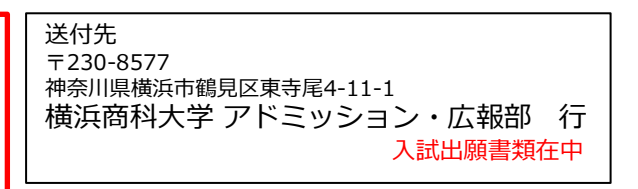

## STEP 6

## 受験票を印刷する

【受験票準備】 下記手順に従ってデジタル受験票を印刷してください。

①Post@netへログインし「出願内容一覧」より横浜商科大学の「出願内容を確認」を選択し「デジタル受験票ダウンロード」をクリックして、PDFファイルをダウンロードします。
 ②①のPDFファイルをページの拡大・縮小はせずにA4で印刷してください。
 ③試験当日に必ず受験票を持参してください。

※受験票ダウンロード開始日は入試日程により異なります。詳細は、必ず入学試験要項を確認してくだ さい。

※ダウンロードができない場合は、アドミッション・広報部 (☎045-583-9043)までご連絡ください。

## STEP 7

## 合否結果を照会する

【合否結果照会】 下記手順に従って合否結果を確認してください。

①Post@netへログインし「出願内容一覧」より横浜商科大学の「合否結果」を選択します。

②「受験番号」と「誕生月日」を入力し、受験内容を確認し、間違いなければ「はい」をクリックして、 合否結果を確認してください。

※合格者には別途「合格通知」および「入学手続書類」を郵送します(不合格者には郵送しません)。 発表後3日を過ぎても書類が届かない場合はアドミッション・広報部(☎045-583-9043)までご連絡 ください。

## インターネット出願に関するQ&A 氏名や住所の漢字が、登録の際にエラーになってしまいます。 氏名や住所などの個人情報を入力する際に、JIS第1水準・第2水準以外の Α 漢字は登録エラーになる場合があります。その場合は、代替の文字を入力 してください。〈例〉 髙木→高木 山崎→山崎 (ローマ数字)III→3 代替文字は志願票印刷後、二重線で訂正印を押し、余白に正しい文字を記入し てください。 $\mathbf{O}$ ポップアップがブロックされ画面が表示できません。 GoogleツールバーやYahoo!ツールバーなどポップアップブロック機能を搭載 Α しているツールバーをインストールしている場合、ポップアップ画面が表示さ れない場合があります。Post@net(home.postanet.jp、www.postanet.jp) のポップアップを常に許可するよう設定してください。 登録時のメールアドレスを忘れてしまいました。 0 メールアドレスを忘れた場合、個人情報保護の観点から、電話やメールなど Α でアカウント情報をお伝えすることができません。普段お使いのメールアド レスの登録いただくことを推奨します。 コンビニ・ペイジーでの支払いに必要な番号を忘れました。 Post@netへログインし「出願内容一覧」より横浜商科大学の「出願内容を確 Α 認」を選択すると、支払番号の確認画面についても再表示できます。 なお、支払期限を過ぎると、登録した内容での入学検定料のお支払いが できなくなります。 0 出願登録後に出願内容を変更することはできますか? 入学検定料支払い後の出願情報(入試制度、学部学科、試験会場等)の変更は Α 認めません。出願登録時に間違いが無いようご確認してください。クレジット カード支払いの場合、出願登録と同時に入学検定料の支払いが完了しますので、 特に注意してください。コンビニ・ペイジー支払いの場合は、入学検定料を支 払う前であれば、既に登録した出願情報を放棄し、もう一度、最初から出願登 録を行うことで変更可能です。再度、出願登録を行った際のアカウント情報と 支払に必要な番号を使って、出願書類の郵送と入学検定料の支払いを行う必要 があります。 ※入学検定料支払い後の出願情報の住所・氏名・電話番号等に誤りや変更が生 じた場合は、アドミッション・広報部(2045-583-9043)までご連絡ください。